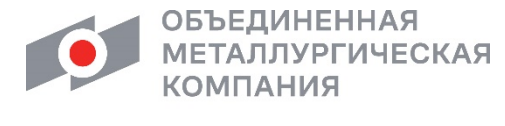

Акционерное общество «Объединенная металлургическая компания»

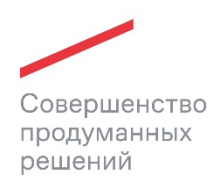

# ОПЕРАЦИОННАЯ ИНСТРУКЦИЯ ОИ.12-451.SAP.SRM.005-8

УТВЕРЖДЕНА приказом АО «ОМК» от 05 мая 2021 г. № 1200-П-127/21

## ВИДЫ ЗАКУПОЧНЫХ ПРОЦЕДУР

Редакция 1

Введена в действие с 05.05.2021

Разработана Практика логистических и производственных систем Направления поддержки пользователей Центра архитектуры и поддержки ДИТ АО «ВМЗ» (200102)

Введена в действие взамен Операционной инструкции ОИ.12-451.SAP.SRM.005-8 «Деблокирование заявок на обеспечение и закупку» (редакция 0), введенной в действие приказом АО «ОМК» от 11.03.2021 № 1200-П-71/21 «Об утверждении и введении в действие Операционных инструкций по модулям MM, TL, FI, IMPS, CO, SD системы ИС ОМК, системам SAP HCM, SAP SRM»

Москва 2021

## 1 Общие положения

1.1 Настоящая инструкция «Виды закупочных процедур» (далее – Инструкция» описывает порядок формирования предложений на основе разных видов закупочных процедур.

## 2 Ответственность

| Ответственность за поддержание                    | Руководитель                                                        | Практики                                       | логистических и                                           |
|---------------------------------------------------|---------------------------------------------------------------------|------------------------------------------------|-----------------------------------------------------------|
| настоящего документа в актуальном состоянии несет | производственни<br>поддержки поль<br>поддержки Ди<br>технологиям АО | ых сист<br>зователей Ц<br>ирекции по<br>«ВМЗ». | ем Направления<br>ентра архитектуры и<br>о информационным |
|                                                   |                                                                     |                                                |                                                           |

### 3 Термины, определения и сокращения

В настоящем документе применяются термины и определения в соответствии со Справочником <u>СП.12-390.19</u> «Единый глоссарий терминов и определений Объединенной металлургической компании», а также следующие термины с соответствующими определениями:

| Термин/сокращение  | Определение/расшифровка                                                                                                    |
|--------------------|----------------------------------------------------------------------------------------------------|
| 3.1 <b>MTP</b>     | Материально-технические ресурсы;                                                                                                    |
| 3.2 <b>SAP SRM</b> | Система управление взаимоотношениями с поставщиками.<br>Система управление закупками на базе решения SAP,<br>созданная в целях обеспечения открытых и прозрачных<br>закупочных процедур на предприятиях ОМК. |

## 4 Вход в систему

Для входа в систему необходимо пройти по ссылке: <u>https://srm.omk.ru/irj/portal</u>. При первоначальном входе в систему SRM необходимо ввести наименование учетной записи пользователя в системе, пароль, нажать на кнопку <u>вход в систему</u> (рисунок 1).

| •   | Система SRM OMK                                                                          |
|-----|------------------------------------------------------------------------------------------|
| ОМК | Впервые на портале? <u>Зарегистрироваться сейчас</u><br>Пользователь * LOGIN<br>Пароль * |
|     | Вход в систему<br>Проблемы при входе в систему? <u>Поддержка</u>                         |
|     | Copyright @ SAP AG. Все права защищены.                                                  |

Рисунок 1 – Вход в систему

В открывшемся экране, в поле «Старый пароль» необходимо ввести первоначальный пароль, в поле «Новый пароль» – ввести постоянный пароль, в поле «Подтвердить пароль» – повторить постоянный пароль. Далее нажать на кнопку «Изменить» для входа в систему (рисунок 2).

| Ó   | Система SRM OMK                                                              |
|-----|------------------------------------------------------------------------------|
| ОМК | Изменить пароль<br>Старый пароль *<br>Новый пароль *<br>Подтвердить пароль * |
|     | Изменить<br>Отменить                                                         |
|     |                                                                              |

Рисунок 2 – Смена пароля

Учетные записи, пароль которых не был сменен в течение 30 (тридцати) дней, будут блокированы в системе.

На экране откроется начальная страница портала.

## 5 Описание процесса

### 5.1 Виды документов закупочных процедур

В системе SAP SRM OAO «ОМК» закупочные процедуры подразделяются на следующие виды:

– Запрос цен (вид ZB01) — при данном виде закупочной процедуры, поставщики при подаче предложения могут только предложить цену. Все остальные условия: предлагаемое количество, условия поставки, условия оплаты и т.д. – закрыты для изменения, т.е. поставщики не могут предлагать свои условия поставки.

– Запрос предложений (вид ZB02) — при данном виде закупочной процедуры, поставщики могут предлагать свои условия поставки, оплаты, количество, цену, материал (замену или альтернативу) и т.д.;

– Запрос оферт у поставщиков (вид ZB03)– при данном виде закупочной процедуры запрос оферт выполняется у приоритетных поставщиков.

– Предварительная регистрация на тендер (вид ZB05)– данный вид закупочной процедуры всегда создается перед проведением тендера. В данной закупочной процедуре объявляется о проведении тендера, указываются плановые сроки и правила проведения тендера и формируется предварительный список участников тендера.

– Тендер (вид ZB04) – данный вид закупочной процедуры создается со ссылкой на документ предварительной регистрации на тендер. Основные решения по планированию, условиям проведения и оценке результатов тендера принимает специальная комиссия – тендерный комитет.

– Редукцион (вид ZA01) – данный вид закупочной процедуры проводится в режиме реального времени.

– Продажа неликвидов (ZB07) – данный вид закупочной процедуры создается для поиска потенциальных покупателей на неликвидные материалы в среде поставщиков данной продукции.

– Мониторинг цен МТР (ZB08) - данный вид закупочной процедуры создается для мониторинга цен МТР без заключения договора с целью формирования пула поставщиков, фиксации цены на МТР от производителя/ дилера/ посредника и т.д. на определенный период.

# 5.2 Создания оферты по запросу цен, запросу предложений, запросу оферт у поставщика, мониторингу цен МТР

Для создания оферты к запросу цен, запросу предложений, запросу оферт у поставщика или мониторингу цен МТР (0) необходимо выполнить шаги, описанные в Операционных инструкциях: OИ.12-451.SAP.SRM.005-6 «Подача оферты» (0) или OИ.12-451.SAP.SRM.005-7 «Подача оферты от имени поставщика» (рисунок 4).

| Акти                                                                                                    | вные запросы    | I                                           |         |                        |                  |                                 |  |  |  |  |
|----------------------------------------------------------------------------------------------------|-----------------|---------------------------------------------|---------|------------------------|------------------|---------------------------------|--|--|--|--|
| Запр. оферт и тендеры Все (1115) Сохранено (147) Ожидает утверждения (0) Опубликовано (1) Завершено (0) Удалено (1704) Деблокирование откло |                 |                                             |         |                        |                  |                                 |  |  |  |  |
| Редукционы Все (124) Сохранено (0) Опубликовано (0) Активно (0) Остановлено (0) Завершено (0) Завершено (0)                                 |                 |                                             |         |                        |                  |                                 |  |  |  |  |
| Запросы оферт по группе закупок По группе закупок (0)                                                                                       |                 |                                             |         |                        |                  |                                 |  |  |  |  |
| Запр                                                                                                    | р. оферт и тенд | церы - Все                                  |         |                        |                  |                                 |  |  |  |  |
| ١                                                                                                    | росмотреть бы   | строе ведение критер.                       |         |                        |                  |                                 |  |  |  |  |
| Pa                                                                                                    | курс: [Стандар  | тный ракурс ▼   Создать конкурс Скопировать | Просмот | реть Обработать Удалит | ъ   Опубликовать | Предложения и присуждения предл |  |  |  |  |
| 5                                                                                                    | Конкурс №       | Название закупочной процедуры               | Тип     | Тип докумета           | Статус           | Статус конкурентного листа      |  |  |  |  |
|                                                                                                    | 10002221/0      | Индикаторные трубки, антиржавин ноябрь      | ZB01    | Запрос цен             | Закрыто          | КЛ создан                       |  |  |  |  |
|                                                                                                    | 20054428/0      | Манжета NAK                                 | ZB02    | Запрос предложений     | Опубликовано     | КЛ победители утверждены        |  |  |  |  |
|                                                                                                    | 20054457/0      | Наконечник                                  | ZB02    | Запрос предложений     | Опубликовано     | КЛ победители утверждены        |  |  |  |  |
|                                                                                                    | 20054677/0      | Сильфон ЛПК-3.А10                           | ZB02    | Запрос предложений     | Закрыто          | КЛ утвержден следующий этап     |  |  |  |  |
|                                                                                                    | 20054826/0      | Этикетка_Dymo D1 12 мм, D1 9 мм             | ZB02    | Запрос предложений     | Опубликовано     | КЛ в процессе утверждения       |  |  |  |  |
|                                                                                                    | 20054848/0      | Стекло оконное/фев16                        | ZB02    | Запрос предложений     | Опубликовано     | КЛ победители утверждены        |  |  |  |  |
|                                                                                                    | 20054913/0      | Головка черт. НК4-500_01/2016               | ZB02    | Запрос предложений     | Опубликовано     | КЛ создан                       |  |  |  |  |
|                                                                                                    | 20054914/0      | Schneider Electric                          | ZB02    | Запрос предложений     | Закрыто          | КЛ утвержден следующий этап     |  |  |  |  |
|                                                                                                    | 20054918/0      | Покрытие, растворитель ЗМ                   | ZB02    | Запрос предложений     | Закрыто          | КЛ утвержден следующий этап     |  |  |  |  |
|                                                                                                    | 20055007/0      | Хозтовары на янв-февр 2016                  | ZB02    | Запрос предложений     | Закрыто          | КЛ создан                       |  |  |  |  |

Рисунок 3- Запрос оферт

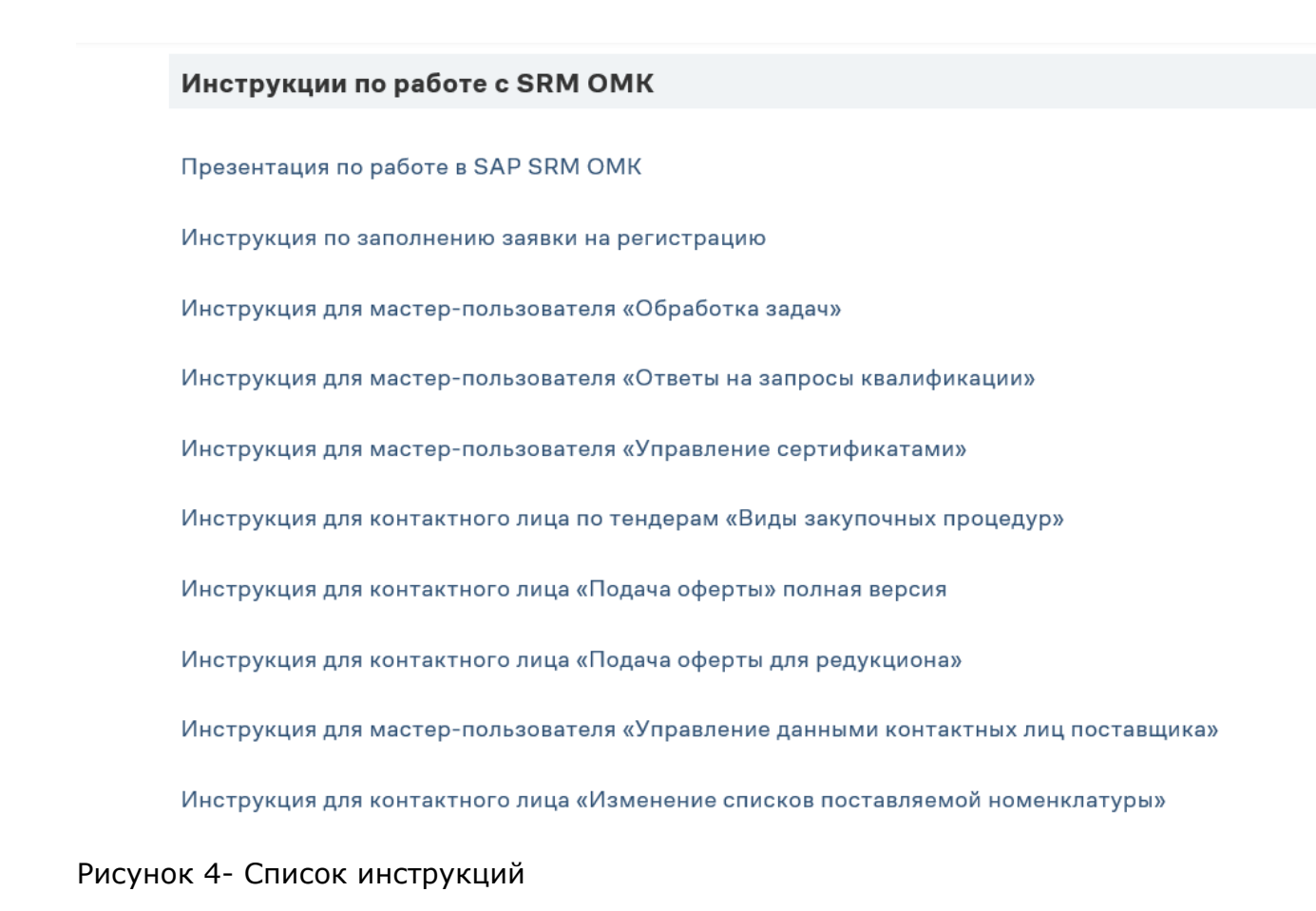

### 5.3 Создания оферты по предварительной регистрации на тендер

Чтобы зарегистрироваться на тендер, необходимо выполнить следующие шаги:

1) Открыть документ, нажав на его номер (Error! Reference source not found.pucyнok 5);

| Обра                                                                        | ботка предложения                        | Ведение номенклатуры Монито      | р заявок – Данные предг | приятия           |                  |                 |                   |  |  |  |
|-----------------------------------------------------------------------------|------------------------------------------|----------------------------------|-------------------------|-------------------|------------------|-----------------|-------------------|--|--|--|
|                                                                             |                                          |                                  |                         |                   |                  |                 |                   |  |  |  |
| Обраб                                                                       | бработка предложения   История, Назад Ві |                                  |                         |                   |                  |                 |                   |  |  |  |
| AK                                                                          | ивные запросы                            |                                  |                         |                   |                  |                 |                   |  |  |  |
| Залр. оферт и тендеры Все (86) Опубликовано (1) Завершено (0) Завершено (0) |                                          |                                  |                         |                   |                  |                 |                   |  |  |  |
| Pe                                                                          | дукционы                                 | Все (1) Опубликовано (0) Зав     | ершено (0) Завершено (  | (0)               |                  |                 |                   |  |  |  |
|                                                                             |                                          |                                  |                         |                   |                  |                 |                   |  |  |  |
| 3a                                                                          | пр. оферт и тендеры                      | -Bce                             |                         |                   |                  |                 |                   |  |  |  |
| Þ                                                                           | Просмотреть быстрое                      | ведение критер.                  |                         |                   |                  |                 |                   |  |  |  |
| F                                                                           | акурс (Стандартный                       | рак 💌 Создать ответ Просм        | отреть событие Просмот  | тр ответа] Просмо | тр перед печатью | Актуализация Эк | спорт и           |  |  |  |
| B                                                                           | Номер события                            | Описание события                 | Тип события 🔺           | Статус события    | Дата запуска     | Дата окончания  | Номер предложения |  |  |  |
|                                                                             | 1000345/00                               | GTULYAGANOVA 01.03.2010 11:30    | Запрос цен              | Опубликовано      |                  | 01.03.2010      | 11000259          |  |  |  |
|                                                                             | 1000291/00                               | GUSEVA_SN 16.02.2010 08:54:06    |                         | Опубликовано      |                  | 16.02.2010      | 11000184          |  |  |  |
|                                                                             | 1000255/00                               | APLETENEVA 21.01.2010 16:30:32   |                         | Опубликовано      |                  | 21.01.2010      | 11000151          |  |  |  |
|                                                                             | 1000254/00                               | SHVEDOVA_DV 21.01.2010 11:44:0   | )                       | Опубликовано      |                  | 21.01.2010      | 11000146          |  |  |  |
|                                                                             | 1000230/00                               | GTULYAGANOVA 15.01.2010 15:23:   | 54                      | Опубликовано      |                  | 15.01.2010      | 11000121          |  |  |  |
|                                                                             | 1000219/00                               | TEST MNIKISHINT 12.01.2010 15:30 | 07                      | Опубликовано      |                  | 12.01.2010      | 11000113          |  |  |  |
|                                                                             | 1000174/00                               | ASIZOV 27.11.2009 13:54:57       |                         | Опубликовано      |                  | 27.11.2009      | 11000082          |  |  |  |
|                                                                             | 1000143/00                               | GTULYAGANOVA 23.10.2009 14:54:   | 29                      | Опубликовано      |                  | 01.07.2011      | 11000760          |  |  |  |
|                                                                             | 5000001                                  | VAHLAKOV_AN 08.10.2009 13:20:09  | Предв рег. на тендер    | Опубликовано      |                  | 31.12.9999      |                   |  |  |  |
| /                                                                           | 5000000                                  | ЗакПроц5Фомина                   |                         | Опубликовано      |                  | 31.12.9999      |                   |  |  |  |

### Рисунок 5- Открытие документа

2) В открывшейся форме необходимо нажать на кнопку «Зарегистрироваться» (рисунок 6), сформируется информационное сообщение (0).

| Просмотреть закупочную процедуру: 5000113                                                                                                    |                                                                      |  |  |  |  |  |  |  |
|----------------------------------------------------------------------------------------------------|----------------------------------------------------------------------|--|--|--|--|--|--|--|
| Номер закупочной процедуры         5000113         Название закупочной процедуры         Тендер по спецодежде         Статус закупочной процедуры         Опубликовано           Срок начала         13.09.2010         10:00:00 RUS03         Срок подачи         13.09.2010         10:00:01 RUS03         Оставшееся время         Номер закупочной процедуры         0 Дни 00:00:01           Ответственный за закупочную процедуру         Гузаль Туляганова         Номер версии         1         Тип версии         Активная версия |                                                                      |  |  |  |  |  |  |  |
| Закрыть Просмотр перед печатью Ак                                                                                                    | туализировать Зарегистрироваться Вопросы и ответы (0) Сотрудничество |  |  |  |  |  |  |  |
| Информация о закупочной процедуре                                                                                                    | Позиции Условия поставки                                             |  |  |  |  |  |  |  |
| Параметры закупочной процедуры   Условия                                                                                                    | я оплаты   Вопросы   Условия поставки                                |  |  |  |  |  |  |  |
| Часовой пояс:                                                                                                    | RUS03                                                                |  |  |  |  |  |  |  |
| Конечный срок предварительной регистрации:                                                                                                    | 13.09.2010 10:00:00                                                  |  |  |  |  |  |  |  |
| Валюта:                                                                                                    | RUB                                                                  |  |  |  |  |  |  |  |
| Предв. начало приема заявок на участие: *                                                                                                    | 14.09.2010                                                           |  |  |  |  |  |  |  |
| Предв. оконч приема заявок на участие: *                                                                                                    | 17.09.2010                                                           |  |  |  |  |  |  |  |
| Предв. начало подачи комм. предлож.: *                                                                                                    | 18.09.2010                                                           |  |  |  |  |  |  |  |
| Предв. дата заседания тенд. комитета: *                                                                                                    | 22.09.2010                                                           |  |  |  |  |  |  |  |
| Предв. решения о выборе поставщика: *                                                                                                    | 23.09.2010                                                           |  |  |  |  |  |  |  |

Рисунок 6- Форма «Параметры закупочной процедуры»

| ную проце                  | дуру: 5000                                                                                                 | 113                                                                                                    |                                                                                                    |
|----------------------------|----------------------------------------------------------------------------------------------------|----------------------------------------------------------------------------------------------------|----------------------------------------------------------------------------------------------------|
| Название закупоч           | <b>ной процедуры</b> Тенде                                                                                 | р по спецодежде                                                                                                    | Статус закуп                                                                                                    |
| Срок подачи 13.09          | .2010 10:00:01 RUS03                                                                                       | Оставшееся вр                                                                                                    | <b>емя</b> Номерзак                                                                                                    |
| <b>у</b> Гузаль Туляганова | Номер версии 1                                                                                             | Тип версии Акт                                                                                                    | ивная версия                                                                                                    |
|                            |                                                                                                    |                                                                                                    |                                                                                                    |
| уте проинформировань       | ы ор изменениях                                                                                            |                                                                                                    |                                                                                                    |
|                            | <b>ННУЮ ПРОЦЕ</b><br>Название закупочн<br>Срок подачи 13.09<br>у Гузаль Туляганова<br>уте проинформировань | <ul> <li>Название закупочной процедуры Тенде</li> <li>Срок подачи 13.09.2010 10:00:01 RUS03</li> <li>у Гузаль Туляганова Номер версии 1</li> <li>уте проинформированы об изменениях</li> </ul> | <ul> <li>Название закупочной процедуры Тендер по спецодежде</li> <li>Срок подачи 13.09.2010 10:00:01 RUS03</li> <li>Оставшееся вр<br/>у Гузаль Туляганова</li> <li>Номер версии 1</li> <li>Тип версии Акта</li> </ul> |

Рисунок 7- Информационное сообщение

#### 5.4 Создания оферты по тендеру

Процедура проведения тендера разбита на 2 (два) этапа:

– 1 этап – подача заявки на участие в тендере и подача технической документации;

– 2 этап – подача коммерческого предложения.

На 1 этапе приходит «Приглашение на регистрацию Тендер № …», необходимо в системе открыть документ, указанный в приглашении, нажав на номер документа (рисунок 8).

| Обр | аботка предложения                                                                                                    | Ведение номенклатуры  | Монитор заявоя           | : Данные предпри                | ятия         |                |                   |             |             |  |  |
|-----|----------------------------------------------------------------------------------------------------|-----------------------|--------------------------|---------------------------------|--------------|----------------|-------------------|-------------|-------------|--|--|
|     |                                                                                                    |                       |                          |                                 |              |                |                   |             |             |  |  |
| Обр | бработка предложения   История, Назад Влеред                                                                              |                       |                          |                                 |              |                |                   |             |             |  |  |
|     |                                                                                                    |                       |                          |                                 |              |                |                   |             |             |  |  |
| 1   | Активные запросы                                                                                                    |                       |                          |                                 |              |                |                   |             |             |  |  |
|     | Запр. оферт и тендерь                                                                                                    | I Все (1) Опубликован | ю (1) <u>Завершено</u>   | <u>(0)</u> <u>Завершено (0)</u> |              |                |                   |             |             |  |  |
|     | Редукционы                                                                                                    | Все (1) Опубликован   | о (О) – <u>Завершено</u> | (0) <u>Завершено (0)</u>        |              |                |                   |             |             |  |  |
| :   | Запр. оферт и тендеры                                                                                                    | - Bce                 |                          |                                 |              |                |                   |             |             |  |  |
| 1   | <ul> <li>Скрыть быстрое веден</li> </ul>                                                                                  | ие критериев          |                          |                                 |              |                |                   |             |             |  |  |
|     | Номер события: 🛛 🔳<br>Статус события:                                                                                     | 4000333/00            |                          | <b>\$</b>                       |              |                |                   |             |             |  |  |
|     | Мои предложения от:                                                                                                    |                       | •                        |                                 |              |                |                   |             |             |  |  |
|     | Применить                                                                                                    |                       |                          |                                 |              |                |                   |             |             |  |  |
|     | Ракурс [Стандартный рак 👻 Создать ответ Просмотреть событие Просмотр ответа Просмотр перед печатью Актуализация Экспорт 🖌 |                       |                          |                                 |              |                |                   |             |             |  |  |
|     | 🗈 Номер события                                                                                                    | Описание события      | Тип события 📼            | Статус события                  | Дата запуска | Дата окончания | Номер предложения | Статус пред | пожения     |  |  |
|     | 4000333/00                                                                                                    | Тендер на спецодежду  | Тендер                   | Опубликовано                    | 03.09.2010   | 03.09.2010     |                   | Предложени  | е не создан |  |  |
| 1   |                                                                                                    |                       |                          |                                 |              |                |                   |             |             |  |  |

Рисунок 8- Обработка предложения

В открывшейся форме необходимо нажать на кнопку «Сотрудничество» (рисунок 9), чтобы просмотреть документацию к тендеру и вложить заявку на участие в тендере и техническую документацию.

| Просмотреть закупочную процедуру: 4000333/00                                                                      |                                                                                                    |  |  |  |  |  |  |
|----------------------------------------------------------------------------------------------------|----------------------------------------------------------------------------------------------------|--|--|--|--|--|--|
| Номер закупочной процедуры 400033<br>Срок начала 03.09.2010 10:00:00 RUS03<br>Ответственный за закупочную процеду | 3/00 Название закупочной процедуры Тендер на спецодежду Статус закупочной процедуры Опубликовано<br>8 Срок подачи 03.09.2010 10:00:01 RUS03 Оставшееся время Номер закупочной процедуры 0 Дни 00:00:01<br>уру Гузаль Туляганова Номер версии 1 Тип версии Активная версия |  |  |  |  |  |  |
| Закрыть Просмотр перед печатью                                                                                    | Закрыть Просмотр перед печатью Актуализировать Вопросы и ответы ( 0 )                                                                                                    |  |  |  |  |  |  |
| Информация о закупочной проце,                                                                                    | дуре Позиции Условия поставки                                                                                                    |  |  |  |  |  |  |
| Параметры закупочной процедуры   У                                                                                | словия оплаты   Вопросы   Условия поставки                                                                                                    |  |  |  |  |  |  |
| Часовой пояс:                                                                                                    | RUS03                                                                                                    |  |  |  |  |  |  |
| Конечный срок регистрации участников:                                                                             | 03.09.2010 10:00:00                                                                                                    |  |  |  |  |  |  |
| Валюта:                                                                                                    | RUB                                                                                                    |  |  |  |  |  |  |

Рисунок 9- Окно «Просмотреть закупочную процедуру»

На 2 этапе – этапе подаче коммерческих предложений необходимо выполнить шаги, которые описаны в Операционных инструкциях ОИ.12-451.SAP.SRM.005-6 «Подача оферты» или ОИ.12-451.SAP.SRM.005-7 «Подача оферты от имени поставщика» (рисунок 4).

### 5.5 Создания оферты по редукциону

Для создания оферты к редукциону необходимо выполнить шаги, описанные в Операционной инструкции <u>OU.12-451.SAP.SRM.005-4</u> «Работа с редукцион» (рисунок 4).

### 6 Результат

В результате действий, описанных в Инструкции в системе SAP SRM создан документ «Предложение поставщика».

### 7 Нормативные ссылки и связанные документы

В настоящей Инструкции использованы ссылки на следующие документы:

| Термин/сокращение              | Определение/расшифровка                                                                            |  |  |  |  |
|--------------------------------|----------------------------------------------------------------------------------------------------|--|--|--|--|
| <u>ОИ.12-451.SAP.SRM.005-4</u> | Операционная инструкция «Работа с редукцион»;                                                      |  |  |  |  |
| ОИ.12-451.SAP.SRM.005-6        | Операционная инструкция «Подача оферты»;                                                           |  |  |  |  |
| ОИ.12-451.SAP.SRM.005-7        | Операционная инструкция «Подача оферты от имени поставщика»;                                       |  |  |  |  |
| СП.12-390.19                   | Справочник «Единый глоссарий терминов и<br>определений Объединенной металлургической<br>компании». |  |  |  |  |

Редакция

1

# Лист регистрации изменений

| Номер<br>редакции | Разделы и приложения,<br>на которые распространяется изменение                                                                                                    | Номер и дата<br>распорядительного<br>документа об<br>утверждении | Дата<br>введения |
|-------------------|----------------------------------------------------------------------------------------------------|------------------------------------------------------------------|------------------|
| 0                 | Введена в действие взамен Операционной<br>инструкции ОИ.ИС_SRM.005.014<br>«Деблокирование заявок на обеспечение и<br>закупку» (редакция 0), введенной в<br>действие приказом АО «ОМК» от 10.06.2019<br>№ 1200-П-189/19 «О вводе в действие<br>документации Дирекции по<br>информационным технологиям АО «ВМЗ» (п.<br>290 приложения к приказу)<br>Внесены изменения в п.1, п.2, п.5, п.6.1<br>(SR-3939412) | № 1200-П-71/21<br>от 11.03.2021                                  | 11.03.2021       |
| 1                 | Внесены изменения в п.5.2<br>(SR-4068033)                                                                                                    | № 1200-П-127/21<br>от 05.05.2021                                 | 05.05.2021       |